## Инструкция по установке программного обеспечения «ОПОРА» для проведения экспертной проверки

 Скачивание и распаковка архива Скачайте архив с программным обеспечением «ОПОРА» на свой компьютер с операционной системой Astra Linux и распакуйте его. Источник:

https://farmbazis.ru/demo-project/

| 🛃 ФАРМБАЗИС ПК «Опора» • Консалтинг • Отэывы Полезные ссылки • Контакты Заказать демонстрацию                                                                              |
|----------------------------------------------------------------------------------------------------|
| «ОПОРА» — Оптимизация Процессов Организации Работы<br>Аптеки                                                                                                    |
| Файл установки Linux                                                                                                    |
| Документ, подтверждающий принадлежность сайта<br>правообладателю программного обеспечения                                                                                  |
| Адрес нахождения технических средств хранения<br>исходного текста и объектного кода погравминого<br>обеспечения, а также технических средств<br>компилицион по обеспечения |
| Документация, содержащая инф, наобх для экспл<br>экземпляра ПО ОПОРА для экспертной проверки                                                                               |
| Документация, содержащая описание процессов,<br>обеспечивающих поддержание жизненного цикла ПО<br>ОПОРА                                                                    |
| Документация, содержащая описание<br>функциональных характеристик хаземпляра<br>программило обеспечения                                                                    |

2. Настройка прав доступа к скрипту установки

Перейдите в распакованную папку, найдите файл install.sh, нажмите на нем правой кнопкой мыши; вызовите свойства. Во вкладке

«Дискреционные атрибуты» поставьте галочки (выдайте права на запуск) следующим образом (см. следующий скриншот):

| 🥃 орога - Менеджер файлов                                     |                                  |                      |  |
|---------------------------------------------------------------|----------------------------------|----------------------|--|
| Файл Вид Сеть Сервис Настройка Справка                        |                                  |                      |  |
| ← ∨ → ∨ ↑ ⋒ Q   В папки 🖓 ☷ Вид ∨ 🕑   Q   🗇 № 🖉 🗙 👜           |                                  |                      |  |
| <b>Б</b> Компьютер >Домашняя >Загрузки > ОПОРА > <b>орога</b> |                                  |                      |  |
| DporaLocal                                                    |                                  |                      |  |
| 盲 back                                                        |                                  |                      |  |
| Dockerfile                                                    |                                  |                      |  |
| 🖩 docker-compose.yml                                          |                                  |                      |  |
| 🗐 dump.sql                                                    |                                  |                      |  |
| 📝 install.sh Свойс                                            | тва                              | _ o ×                |  |
|                                                               | install.sh                       |                      |  |
| Общие Дискреционные атрибуты КС                               |                                  |                      |  |
| Пол                                                           | льзователь: farm                 | ∨ □ SUID-бит         |  |
| Гру                                                           | ппа: farm                        | ∽ SGID-бит           |  |
|                                                               |                                  | Sticky-бит           |  |
| 9                                                             | убъект                           | Обычные              |  |
| ( :                                                           | S) Пользователь                  |                      |  |
| ( !                                                           | S) Группа                        |                      |  |
| ( )                                                           | S) Остальные                     |                      |  |
| м                                                             | аска                             | Создать              |  |
|                                                               | Пользователи 🖌 Группы 🖌 Основные | Добавить субъект ACL |  |
|                                                               |                                  | Да Отмена            |  |

Если вы предпочитаете использовать терминал:

С помощью терминала перейдите в распакованную папку и установите <u>права на выполнен</u>ие для скрипта install.sh:

chmod +x install.sh

3. Запуск установки

Запустите скрипт установки install.sh двойным щелчком мыши. Процесс установки пройдет в автоматическом режиме. В ходе установки будет настроен сервер «ОПОРА», и на рабочем столе появится ярлык для быстрого доступа к программе через браузер.

4. Работа с программой

После завершения установки, на рабочем столе появится ярлык с ссылкой на запущенный сервер «ОПОРА».

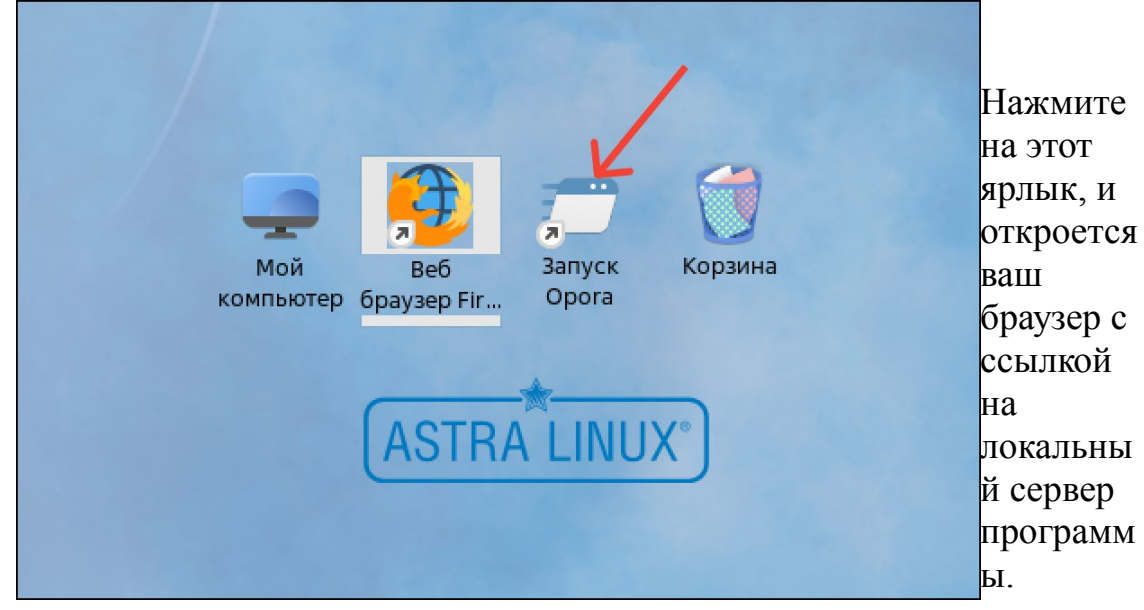

В браузере откроется страница авторизации. Введите свои учетные данные для входа в систему «ОПОРА»: Филиал по умолчанию- Аптека №1; Логин- Admin, пароль оставить пустым.

Теперь программа готова к использованию.